# かんたん設定ガイド

AC1200ギガビット デュアル バンド 無線LANルーター

Archer C5

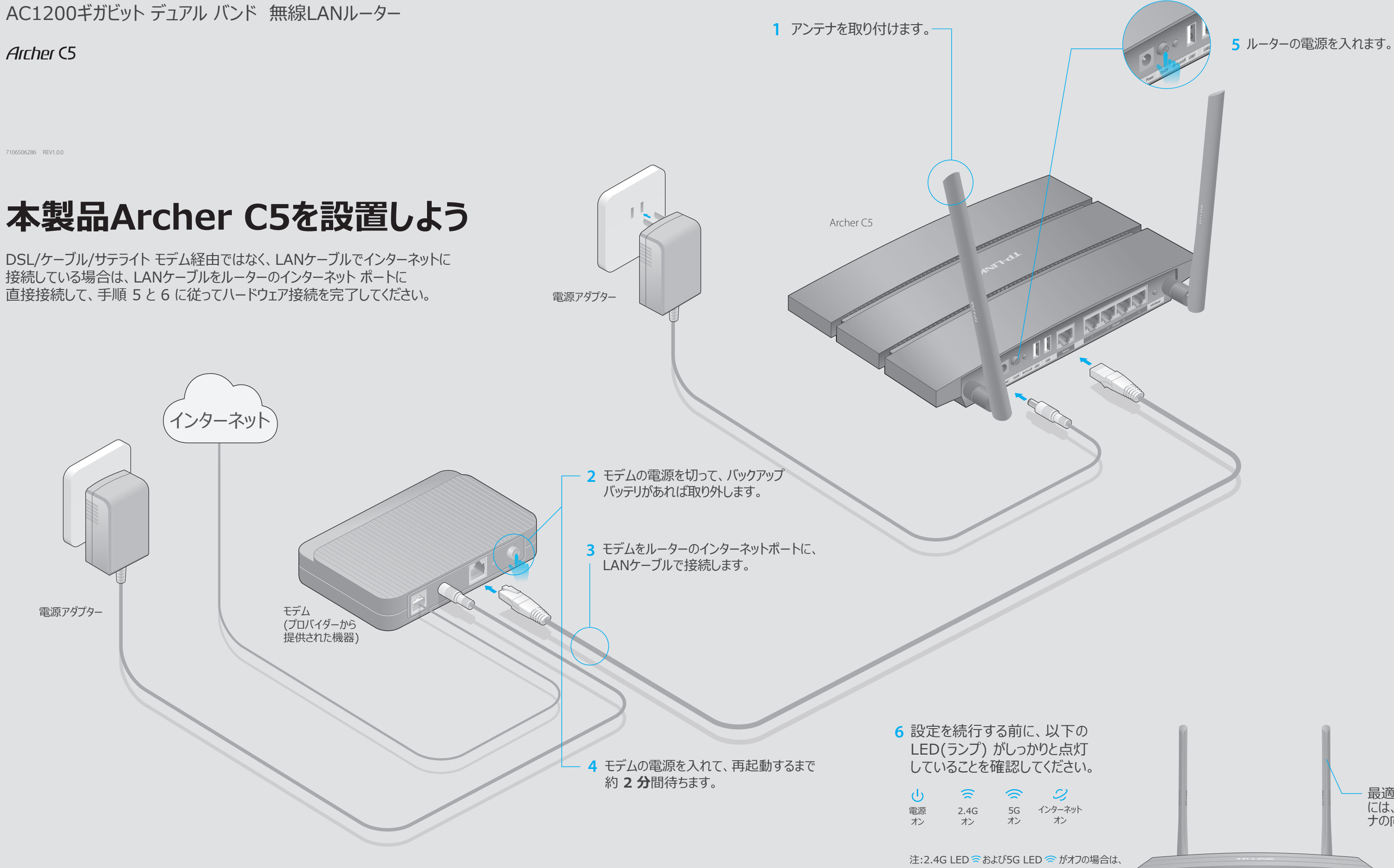

最適なパフォーマンスを得る には、図に示すようにアンテ ナの向きを調節してください。 🚖 🕾 📿 🎝 🎝 🔶 🖾 側面パネルの Wi-Fi オン/オフ ボタンを 2 秒間押して、 数秒後に LED をもう一度確認してください。

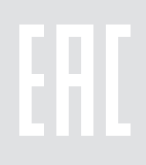

### WebブラウザーでWi-Fi接続を 設定しよう

### 1.コンピューターをルーターに接続します (有線またはワイヤレス)。

### 有線

コンピューターで Wi-Fi をオフにして、図のようにデバイスを接続します。

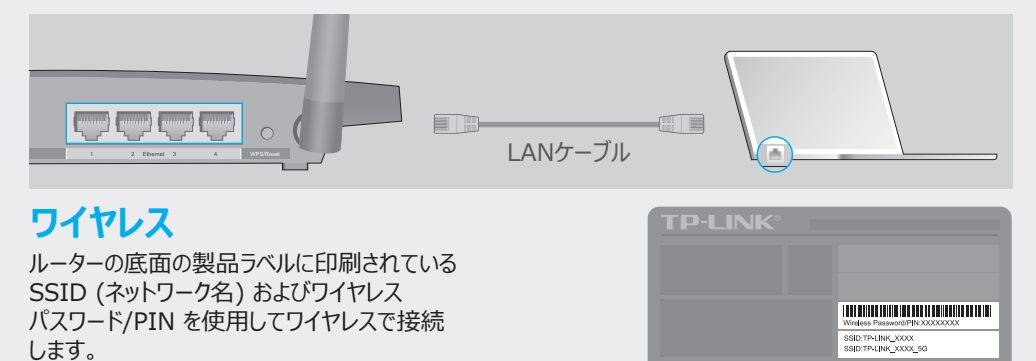

### 2. Webブラウザーを起動してルーターを設定します。

A Web ブラウザーのアドレスバーにhttp://tplinkwifi.netまたはhttp://192.168.0.1 と入力します。ユーザー名とパスワードの両方にadminを使用して、[ログイン]をクリックします。 注:ログイン ウィンドウが表示されない場合は、FAQ > Q1 を参照してください。

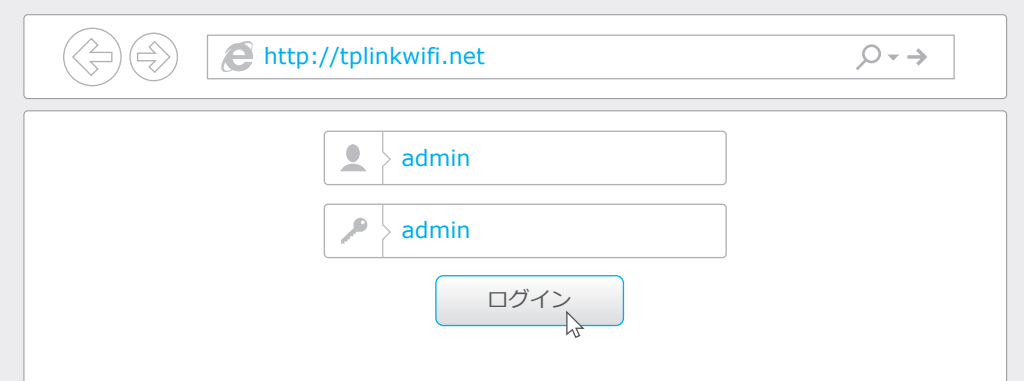

### B 地域とタイム ゾーンを選択して、[次へ]をクリックします。

| WAN        | ↓接続タイプ     |            | ワイヤレス設定    |     | 接続のテスト |
|------------|------------|------------|------------|-----|--------|
|            |            |            |            |     |        |
| 地域とタイム ゾーン |            |            |            | 要約  |        |
| 地域:        | 日本         |            | ~          |     |        |
| タイムゾーン:    | (GMT+09:00 | )) 東京、大阪、柞 | 礼幌、ソウル、ヤク・ | ーツク | ~      |
|            |            |            |            |     |        |
|            |            |            |            |     | 次へ     |

#### **C WAN 接続タイプ**を選択するか、接続タイプがわからない場合は[自動検出]をクリックします。 [次へ] をクリックし、指示に従います。

| WAN 接続タイプ                                    | ワイヤレス       | 接続のテスト       |                 |
|----------------------------------------------|-------------|--------------|-----------------|
| ••                                           |             |              |                 |
| 地域とタイム ゾーン                                   |             | 要約           |                 |
| 自動検出                                         |             |              |                 |
| 動的 IP                                        |             |              |                 |
| <ul> <li>静的 IP</li> </ul>                    |             |              |                 |
| PPPoE                                        |             |              |                 |
| L2TP                                         |             |              |                 |
| PPTP                                         |             |              |                 |
| 注:使用している WAN 接続タイプがわから<br>(ISP) に問い合わせてください。 | らない場合は、自動検出 | を使用するか、インター: | ネット サービス プロバイダー |
|                                              |             | 戻る           | 次へ 、            |

D 既定の設定を使用するか、ワイヤレス設定を使用して、[次へ]をクリックします。

注:既定の SSID およびパスワードを変更する場合は、新しいワイヤレス設定を書き留めておいてください。

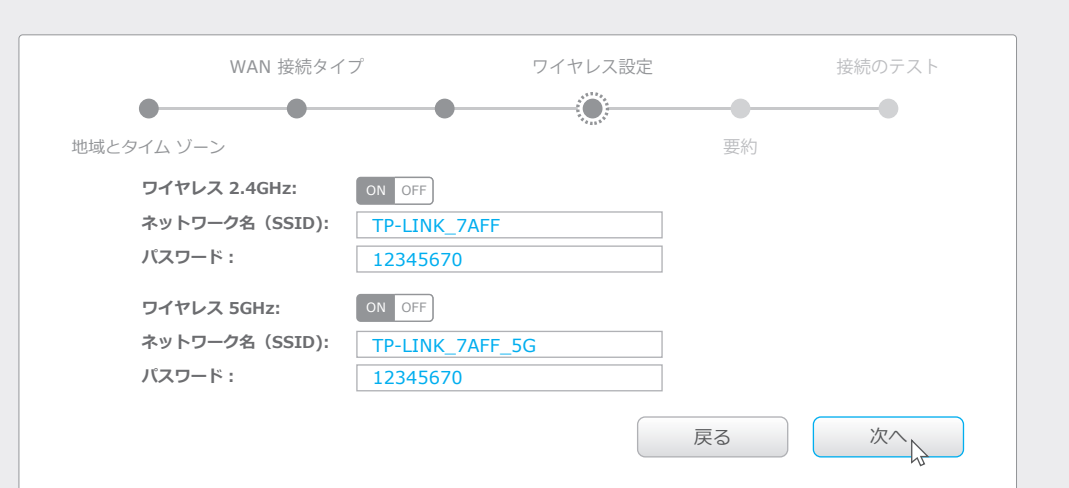

### E 設定を確認して、[保存]をクリックして続行するか、[戻る]をクリックして変更を行います。

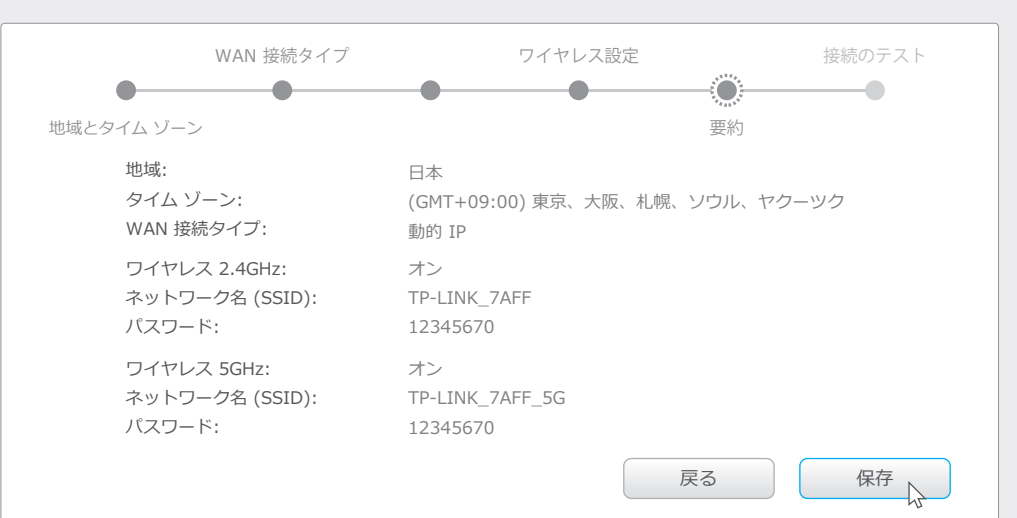

### F「インターネット接続のテスト」をクリックしてテストを行い、[終了]をクリックして設定を終了します。

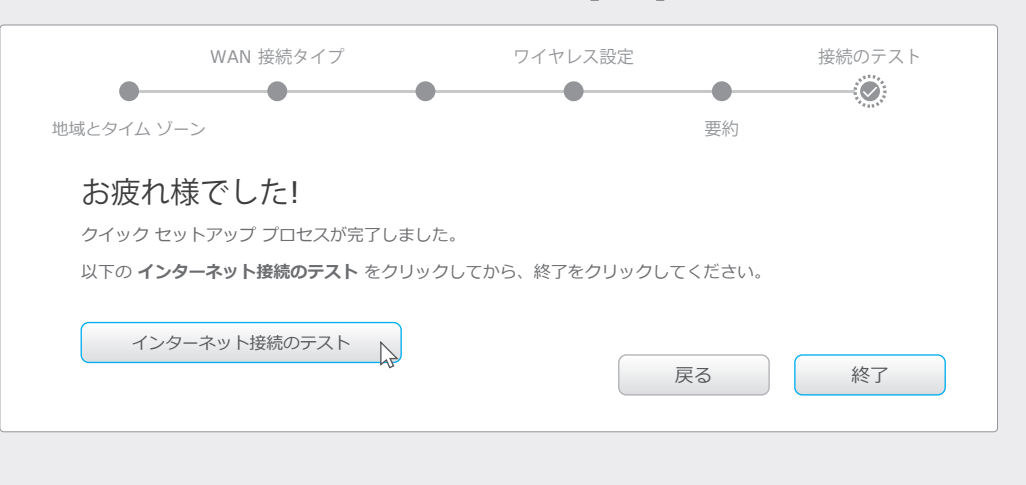

### アプリ「Tether」による設定

TP-LINK専用の無料アプリ「Tether(テザリング)」で、簡単にルーターに アクセスして以下を行うことができます。

- ネットワーク上のクライアントについての情報を確認する。
- 特定のユーザーまたはデバイスからのネットワーク アクセスをブロックする。
- ・ 保護者による制限でアクセス時間とコンテンツ制限をセットアップする。
- ・ 基本ワイヤレス ネットワーク設定を簡単に変更する。

### 起動方法は?

- 1 QR コードをスキャンして TP-LINKの無料アプリ「Tether」を Apple App Store または Google Play からダウンロードします。
- 2 スマート デバイスがホーム ネットワークにワイヤレスで接続されている ことを確認します。
- 3 テザリング アプリを起動して、ホーム ネットワークの管理を開始します。

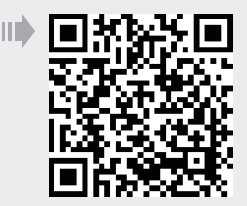

## USB 機能

USB ポートにより、ローカル ネットワークで、メディア、ストレージ、印刷を共有することができます。 また、インターネットに接続してリモートでファイルにアクセスできるように FTP サーバーをセットアップ することもできます。

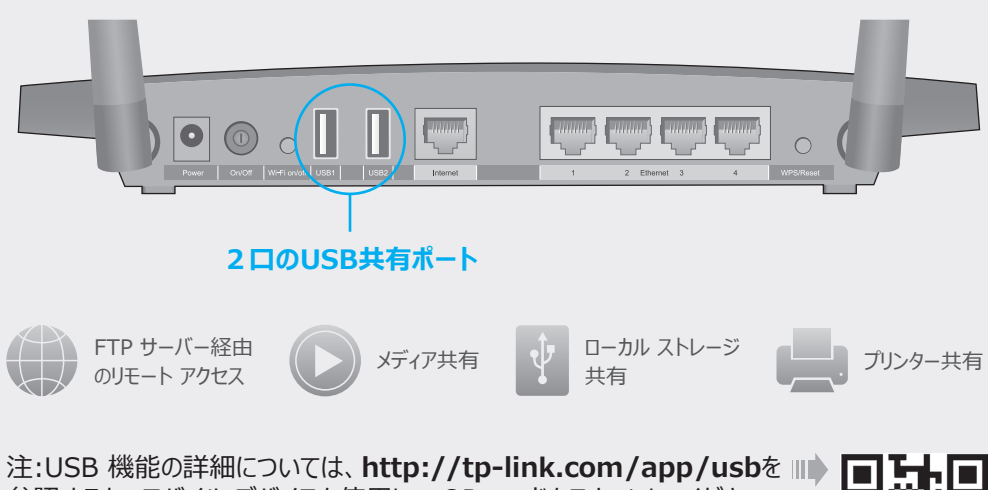

参照するか、モバイル デバイスを使用して QR コードをスキャンしてください。

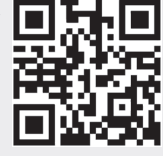

## FAQ (よくある質問)

### Q1. ログイン ウィンドウが表示されない場合はどうすればよいですか?

 コンピューターが静的 IP アドレスまたは固定 IP アドレスに設定されている場合は、IP アドレスを自動で 取得するように設定を変更してください。

 Web ブラウザーにhttp://tplinkwifi.netまたはhttp://192.168.0.1が正しく入力されているか どうかを確認してください。あるいは、Web ブラウザーにhttp://192.168.1.1と入力します。

別の Web ブラウザーでもう一度実行してください。

ルーターを再起動してもう一度実行してください

・ 使用中のネットワーク アダプターをもう一度無効または有効にしてください。

### Q2. インターネットにアクセスできない場合はどうしたらよいですか?

コンピューターをLANケーブルでモデムに直接接続して、インターネットが適切に動作しているかどうかを確認してください。正常に動作していない場合は、インターネットサービスプロバイダーに問い合わせてください。
 Web ブラウザーを開いて、http://tplinkwifi.netまたはhttp://192.168.0.1を入力して、もう一度セットアップを実行してください。

• ルーターを再起動してもう一度実行してください。

 ケーブル モデム ユーザーの場合は、まずモデムを再起動してください。問題が解決しない場合は、ルーターの Web 管理ページにログインして、詳細設定 > ネットワーク > インターネット > MAC クローン を 選択して、現在のコンピューター MAC アドレスを使用する をクリックし、保存 をクリックします。

### Q3. ルーターを工場出荷時の設定に復元するには?

ルーターの電源が入っている状態で、 し LED が点滅するまで底面のリセットボタンを長押ししてください。
 ルーターの Web 管理ページにログインして、詳細設定 > システム ツール > バックアップおよび復元 > 既定の設定に復元を選択し、既定の設定の復元をクリックします。 ルーターは自動的に復元され、再起動します。

### Q4. Web 管理パスワードを忘れた場合はどうすればよいですか?

 FAQ > Q3 を参照してルーターをリセットし、ユーザー名とパスワードの両方に既定の admin (すべて小 文字)を使用してログインします。

### Q5. ワイヤレス ネットワーク パスワードを忘れた場合はどうすればよいですか?

 既定のワイヤレス パスワードを変更していない場合は、ルーターの製品ラベルに記載されています。
 Web 管理ページにログインして、基本 > ワイヤレス を選択して、ワイヤレス パスワードを取得または リセットします。